### iPhone対応 「非接触イヤホンジャック温度計」 取り扱いマニュアル Version1.0. sk

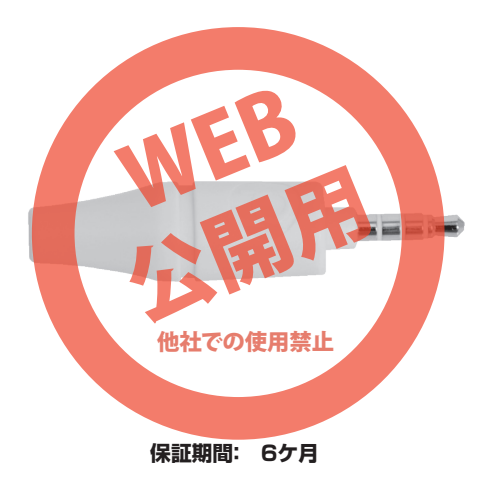

※納品書・レシート等が保証書の代わりとなります。

### ●使用準備/アプリをインストールする

下記QRコードを読み取り、アプリをインストールして ください。

13:36

Shenzhen Didicer Technology C...

滴滴测 [4]

Ø 99%
 Ø 99%
 Ø 99%
 Ø 99%
 Ø 99%
 Ø 99%
 Ø 99%
 Ø 99%
 Ø 99%
 Ø 99%
 Ø 99%
 Ø 99%
 Ø 99%
 Ø 99%
 Ø 99%
 Ø 99%
 Ø 99%
 Ø 99%
 Ø 99%
 Ø 99%
 Ø 99%
 Ø 99%
 Ø 99%
 Ø 99%
 Ø 99%
 Ø 99%
 Ø 99%
 Ø 99%
 Ø 99%
 Ø 99%
 Ø 99%
 Ø 99%
 Ø 99%
 Ø 99%
 Ø 99%
 Ø 99%
 Ø 99%
 Ø 99%
 Ø 99%
 Ø 99%
 Ø 99%
 Ø 99%
 Ø 99%
 Ø 99%
 Ø 99%
 Ø 99%
 Ø 99%
 Ø 99%
 Ø 99%
 Ø 99%
 Ø 99%
 Ø 99%
 Ø 99%
 Ø 99%
 Ø 99%
 Ø 99%
 Ø 99%
 Ø 99%
 Ø 99%
 Ø 99%
 Ø 99%
 Ø 99%
 Ø 99%
 Ø 99%
 Ø 99%
 Ø 99%
 Ø 99%
 Ø 99%
 Ø 99%
 Ø 99%
 Ø 99%
 Ø 99%
 Ø 99%
 Ø 99%
 Ø 99%
 Ø 99%
 Ø 99%
 Ø 99%
 Ø 99%
 Ø 99%
 Ø 99%
 Ø 99%
 Ø 99%
 Ø 99%
 Ø 99%
 Ø 99%
 Ø 99%
 Ø 99%
 Ø 99%
 Ø 99%
 Ø 99%
 Ø 99%
 Ø 99%
 Ø 99%
 Ø 99%
 Ø 99%
 Ø 99%
 Ø 99%
 Ø 99%
 Ø 99%
 Ø 99%
 Ø 99%
 Ø 99%
 Ø 99%
 Ø 99%
 Ø 99%
 Ø 99%
 Ø 99%
 Ø 99%
 Ø 99%
 Ø 99%
 Ø 99%
 Ø 99%
 Ø 99%
 Ø 99%
 Ø 99%
 Ø 99%
 Ø 99%
 Ø 99%
 Ø 99%
 Ø 99%
 Ø 99%
 Ø 99%
 Ø 99%
 Ø 99%
 Ø 99%
 Ø 99%
 Ø 99%
 Ø 99%
 Ø 99%
 Ø 99%
 Ø 99%
 Ø 99%
 Ø 99%
 Ø 99%
 Ø 99%
 Ø 99%
 Ø 99%
 Ø 99%
 Ø 99%
 Ø 99%
 Ø 99%
 Ø 99%
 Ø 99%
 Ø 99%
 Ø 99%
 Ø 99%
 Ø 99%
 Ø 99%
 Ø 99%
 Ø 99%
 Ø 99%
 Ø 99%
 Ø 99%
 Ø 99%
 Ø 99%
 Ø 99%
 Ø 99%
 Ø 99%
 Ø 99%
 Ø 99%
 Ø 99%
 Ø 99%
 Ø 99%
 Ø 99%
 Ø 99%
 Ø 99%
 Ø 99%
 Ø 99%
 Ø 99%
 Ø 99%
 Ø 99%
 Ø 99%
 Ø 99%
 Ø 99%
 Ø 99%
 Ø 99%
 Ø 99%
 Ø 99%
 Ø 99%
 Ø 99%
 Ø 99%
 Ø 99%
 Ø 99%
 Ø 99%
 Ø 99%
 Ø 99%
 Ø 99%
 Ø 99%
 Ø 99%
 Ø 99%
 Ø 99%
 Ø 99%
 Ø 99%
 Ø 99%
 Ø 99%
 Ø 99%
 Ø 99%
 Ø 99%
 Ø 99%
 Ø 99%
 Ø 99%
 Ø 99%
 Ø 99%

ſħ ≔

入手

関連

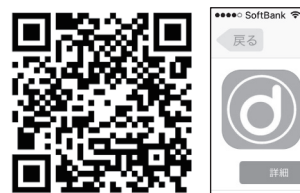

QRコードが読み取れない場合はsafariなどのブラウザ に下記URLを直接打ち込んでください。 [URL] https://appsto.re/jp/Lvli3.i

# ●使用準備/iPhoneの設定

使用前にiPhone等使用端末の設定を確認します。

| 再生      |                  |
|---------|------------------|
| イコライザ   | Flat >           |
| 音量制限    | ( オフ >           |
| 音量を自動調整 | $\bigcirc \circ$ |
|         |                  |

設定>ミュージック>音量制限 音量制限を「オフ」にしてください。

### サポートのご案内

### ■ 修理のご案内

動作しない、お買い上げ時から問題が発生しているなどの 場合は、ご連絡不要にて対応をさせていただきます。症状を 記載したメモ、購入日が確認できる納品書やレシート、商品 を下記住所までご送付ください(お届け日より1週間以内の 場合は、初期不良として着払いにてご送付いただけます)

記載内容に不備がある場合、新しいマニュアルを公開して いる場合がございます。ダウンロードページをご確認くださ L)

http://www.thanko.ip/support/download.html

ご質問などが多い内容については、Q&Aページに記載して いる場合がございます。

http://www.thanko.jp/support/ga.html

#### ■メールでのお問い合わせ

お客様の御名前、商品名、お問い合わせ内容を記載し、下記 アドレスまでご連絡ください。

support@thanko.ip

※使用上の誤り、および不当な修理や改造による故障及び 損傷に関してはサポート外となります。

サンコーカスタマサポート(修理品の送付先) ₹101-0021 東京都千代田区外神田4-9-8 神田石川ビル 4階 TEL 03-3526-4328 FAX03-3526-4329 (月~金10:00-12:00、13:00-18:00 土日祝日を除く)

## ● iPhoneに接続する

写真のように、本製品をiPhoneの「イヤホンジャック」に 接続して下さい。

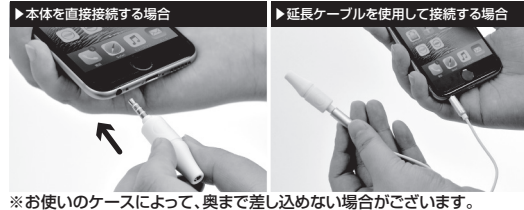

ケースを外してご利用ください。

### ● 初期設定/アプリを起動する

①初めてアプリを起動すると、マイクへのアクセスと通知 の許可のポップアップが出ますのでOKを押してください。 次にガイダンス画面が起動します。右にスワイプして、最 後のページをタップします。

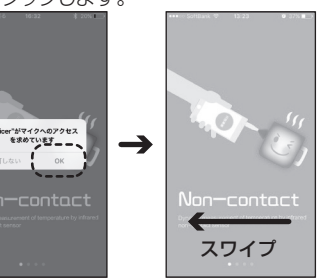

# ● 仕様

| サイズ      | 幅56×高さ13×奥行13(mm)               |
|----------|---------------------------------|
| 重さ       | 7g                              |
| 電源       | iPhoneなどのiOS機器より給電              |
| 対応機種(OS) | iOS6.0以降のiPhone·iPad·iPod touch |
|          | (iOS9.3.3 動作確認済み)               |
| 測定距離     | 10~20mm                         |
| 測定可能物体温度 | 0~100°C                         |
| 測定精度     | ±0.5°C                          |
| センサータイプ  | 赤外線誘導                           |
| インターフェイス | イヤフォンジャック                       |
| 動作可能温度   | 16~35度の環境で使用可能                  |
| 動作可能湿度   | 80%                             |
| 内容品      | 本体、延長ケーブル、お手入れシート(※人体には         |
|          | 使用しないでください)、収納袋、日本語説明書          |
| パッケージサイズ | 幅117×高さ40×奥行72(mm)              |
| パッケージ重量  | 95g                             |
|          |                                 |

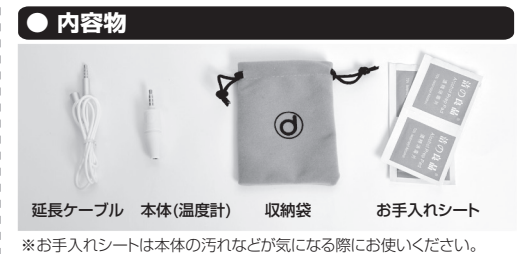

※お手入れシートは肌を拭くなど人体には使用しないでください。 ※お手入れシートがなくなった際はお手持ちの除菌用ウエットティッシュ などをお使いください。

### ●初期設定/アプリを起動する

0 2 ...

②ガイダンス画面が終わるとユーザー登録画面に遷 移します。必須ではありませんので、必要に応じて情 報を入力し、登録をしてください。

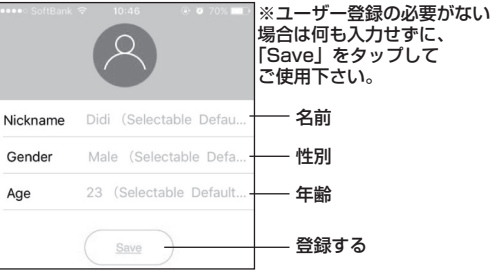

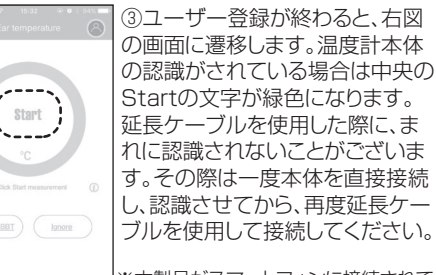

※本製品がスマートフォンに接続されて いない場合は、計測できません。

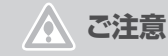

・小さなお子様の手の届かない場所に保管して下さい。 ・取扱説明書に記載のある使い方以外のご利用はお止め下 さい。 ・本製品に熱や異音、異臭などの異常が認められた場合は 直ちにご利用を止め、弊社サポートセンターまでご連絡下

さい。

本製品単体ではご利用になれません。

・計測にはお使いのiPhone等のiOS端末にアプリをインス トールする必要があります。

・ケースによっては奥まで差し込めない場合がございます。 ケースを外してご利用ください。

 液体を計測の際、本製品を液体の中に入れないでくださ い。故障の原因になります。

・長時間ご利用にならない場合は、iPhone等のiOS端末か ら本製品を抜いて下さい。

・iPhone等のiOS端末で通話をする際には、本製品を外し てからご利用下さい。

・計測アプリはサポート外となります。

・仕様の変更により、外観の色やロゴが変更される場合がご ざいます。

### ●測定する

①iPhoneの音量が最大になっているか確認してくだ さい。本体を認識する際に自動的に音量が最大になり ますが、なっていない場合は手動で音量を最大にして ください。

②下部の「Object」をタップし、左記の画面を開きま す。表示されたら、温度計本体先端を温度を計測した いものから1~2cm離し、Startをタップしてくださ い。1秒ほどで測定結果が表示されます。

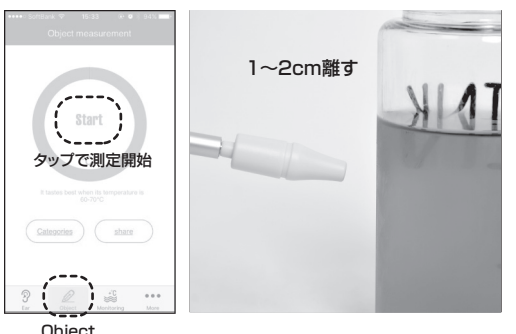

※液体を測定する時は液体表面または容器の側面から 1~2cm離して測定してください。本製品を液体の中に 入れないでください。故障の原因になります。

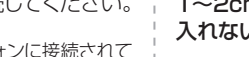

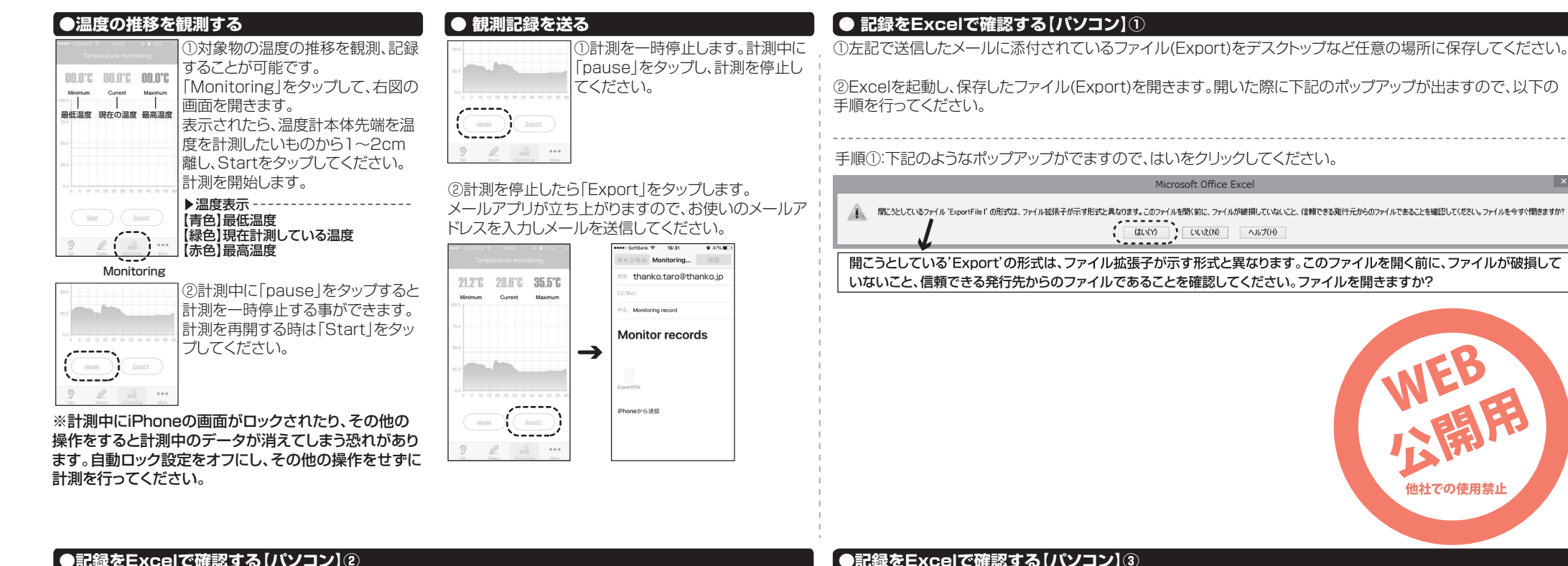

? ×

¥

完了(E)

# ●記録をExcelで確認する【パソコン】③

| テキスト ファイル ウィザード - 2 / 3                                                                                                    | ? ×      |
|----------------------------------------------------------------------------------------------------|----------|
| フィールドの区切り文字を指定してください。「データのプレビュー」ボックスには区切り位置が表示されます。                                                                                                    |          |
| 区切文字<br>ダグ0<br>センコン(M)<br>マカンマ(0)<br>マカペースを<br>追加する<br>マオクルの引用符(0): * *                                                                                                    |          |
| データのブレビュー(1)                                                                                                    |          |
|                                                                                                    |          |
| [ time temperature value<br>[2016-07-25 10:15:30 28.1° C<br>[2016-07-25 10:15:40 28.1° C<br>[2016-07-25 10:15:40 28.1° C<br>[2016-07-25 10:15:41 28.1° C<br>[2016-07-25 10:15:41 28.1° C     ]     [2016-07-25 10:15:41 28.1° C     ]     [2016-07-25 10:15:41 28.1° C     ]     [2016-07-25 10:15:41 28.1° C     ]     [2016-07-25 10:15:41 28.1° C     ]     [2016-07-25 10:15:41 28.1° C     ]     [2016-07-25 10:15:41 28.1° C     ]     [2016-07-25 10:15:40 28.1° C     ]     [2016-07-25 10:15:40 28.1° C     ] | <b>^</b> |
|                                                                                                    | >        |
| キャンセル 〈戻る(E) 〈 次へ(b) 〉 売7(E                                                                                                    | )        |
|                                                                                                    |          |

「手順②:テキストファイルウィザード2ページ目が開きます。 テキストファイルウィザード2/3では下記の項目を選んでください。

区切り文字 ●カンマ(C)

●スペース(S) ト記二点をクリックし、追加します。

データのプレビューがtime・temperature・valueの三項目できちんと区切られているか確認してください。 次へ(N)をクリックします。

手順②:テキストファイルウィザードが開きます。 テキストファイルウィザード1/3では下記の項目を選んでください。

元のファイル(Q):

### 元のデータ形式

●カンマやタブなどの区切り文字によってフィールドごとに区切られたデータ(D)を選択

キャンセル

テキスト ファイル ウィザード - 1 / 3

65001 : Unicode (UTE-8)

①カンマやタブなどの区切り文字によって

フィールドごとに区切られたデータ (D) を選択

②65001:Unicode(UTF-8)を選択

③次へを選択

)次へ(N)>

元のファイル 65001:Unicode(UTF-8)を選択

選択したデータは区切り文字で区切られています。 [次へ]をクリックするか、区切るデータの形式を指定してください。

データのファイル形式を選択してください: (
・) カンマやタブなどの区切り文字によってフィールドごとに区切られたデータ(D)

スペースによって右または左に揃えられた固定長フィールドのデータ(W)

ファイル C:¥Users¥kaoru¥Desktop¥ExportFile1 - コピー のプレビュー

元のデータの形式

取り込み開始行(R): 1

1 time,temperature value 2016-07-25 10:15:39,29.1° C 2016-07-25 10:15:40,29.1° C

2016-07-25 10:15:41.29.1° C

すべて選択したら、次へ(N)をクリックします。

| テキスト ファイル ウィザード - 3 / 3                                                                                                    | ? ×                                                                                                    |
|----------------------------------------------------------------------------------------------------|----------------------------------------------------------------------------------------------------|
| Z-切ったあとの列のデータ形式を選択してください。<br>列 <u>のデーク形式</u><br>(● (4/電準値))<br>文字列(丁)<br>○ 日付(10):<br>○ 日付(10):<br>○ 別除する①                                                              | その他の値は文字列に変換されます。<br>詳報( <u>A</u> )                                                                                                    |
| データのブレビュー(P)<br><u>     D/標準 D/標準 D/標準</u><br>time<br>temperature value<br>2016-07-25 102:15:40 29.1* C<br>2016-07-25 102:15:41 29.1* C<br>2016-07-25 102:15:41 29.1* C | <ul> <li>②完了を選択</li> <li>※へ(約&gt;</li> <li>第7(6)</li> </ul>                                                                                                    |
| イストンアイルシイリート3/3とは下記の項目を選んてくたとい。<br>」のデータ形式<br>●G/標準を選択                                                                                                    | ホーム 挿入 ページレイアウト 数式 データ 枚類     メリカ取り     コロピー     おりの取り     コロピー     おりのけけ     オきなのロピー/品り付け     ガラガポード ロ     フォント                                                                                                    |
| 選択したら、完了(F)をクリックします。<br>言記の画像のように文字化けせず、区切られたファイルが開きます                                                                                                    | A         B         C         D         E           1         time         temperature value         2         2016/7/25         1015/39.291°         C           2         2016/7/25         1015/39.291°         C         C         C |

# 開いたファイルの見方

| Ga  | 1000           | ) <del>-</del>  |          |          |       |
|-----|----------------|-----------------|----------|----------|-------|
| (EB | ホーム 挿          | 入 ページレ          | イアウト 数   | 式 データ    | 校開    |
|     | 、 人切り取り        |                 | SPTinh - | 11 - A^* | × = = |
|     | - Gabe         |                 |          | 11 [23   | A     |
|     | うけ<br>の「書式のつピ・ | -/貼り付け          | IU       |          |       |
|     | クリップボード        | 5               | フォン      | /h       | 5     |
|     |                | <del>-</del> () | $f_{x}$  |          |       |
|     | A              | В               | С        | D        | E     |
| 1   | time           | temperature     | value    |          |       |
| 2   | 2016/7/25      | 10:15:39        | 29.1°C   |          |       |
| 3   | 2016/7/25      | 10:15:40        | 29.1°C   |          |       |
| 4   | 2016/7/25      | 10:15:41        | 29.1°C   |          |       |
| 5   | 2016/7/25      | 10:15:42        | 29.1°C   |          |       |
| 6   | 2016/7/25      | 10:15:43        | 29.1°C   |          |       |
| 7   | 2016/7/25      | 10:15:44        | 29.1°C   |          |       |
| 8   | 2016/7/25      | 1015:45         | 29.2° C  |          |       |

観測記録のファイルを開くと、3つの項目が表示され ます。以下の値になります。

time→計測した年月日 temperature→計測した時間 value→温度

### ●記録をブラウザで開く【パソコン】

①Excel以外で簡単に開くにはブラウザの「Google Chrome」使用します。

①「Google Chrome」起動し、新規ページにを開きます。

②新規ページにExportファイルをドロップしてくださ い。ファイルが表示されます。

③文字化けしている場合は設定より、 その他ツール(L)>エンコード>Unicode(UTF-8) を選択してください。

| 🔹 設定 🛅 thanko 🙄 サンコーレアモノショップ                               |
|------------------------------------------------------------|
| time, temperature value                                    |
| 2016-07-21 16:50:52,29.7 C<br>2016-07-21 16:50:53,29.5° C  |
| 2016-07-21 16:50:54,29.4° C<br>2016-07-21 16:50:55,29.5° C |
| 2016-07-21 16:50:56,29.5°C<br>ト記のように表示されますので、数値をドラッグ&コト    |
| ーをしてメモ帳などソフトにペーストして保存する等                                   |

ーをしてメモ帳などソフトにペーストして保存す<sup>2</sup> が可能です。

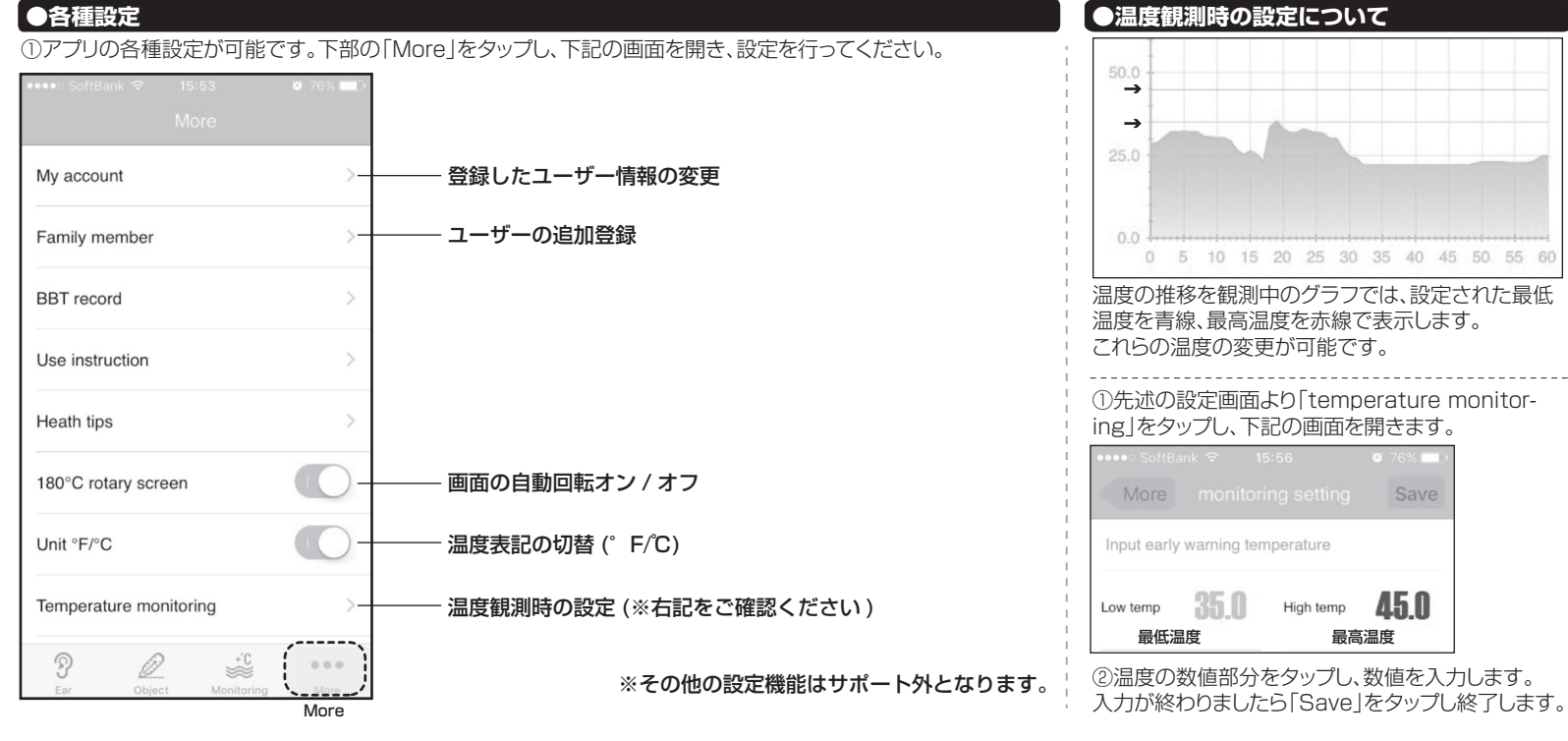

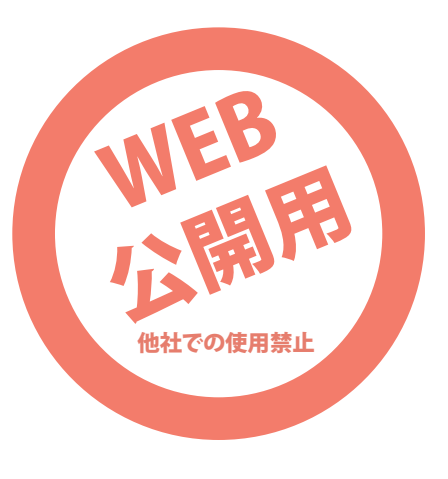